## **ELIMINAR ARCHIVOS TEMPORALES**

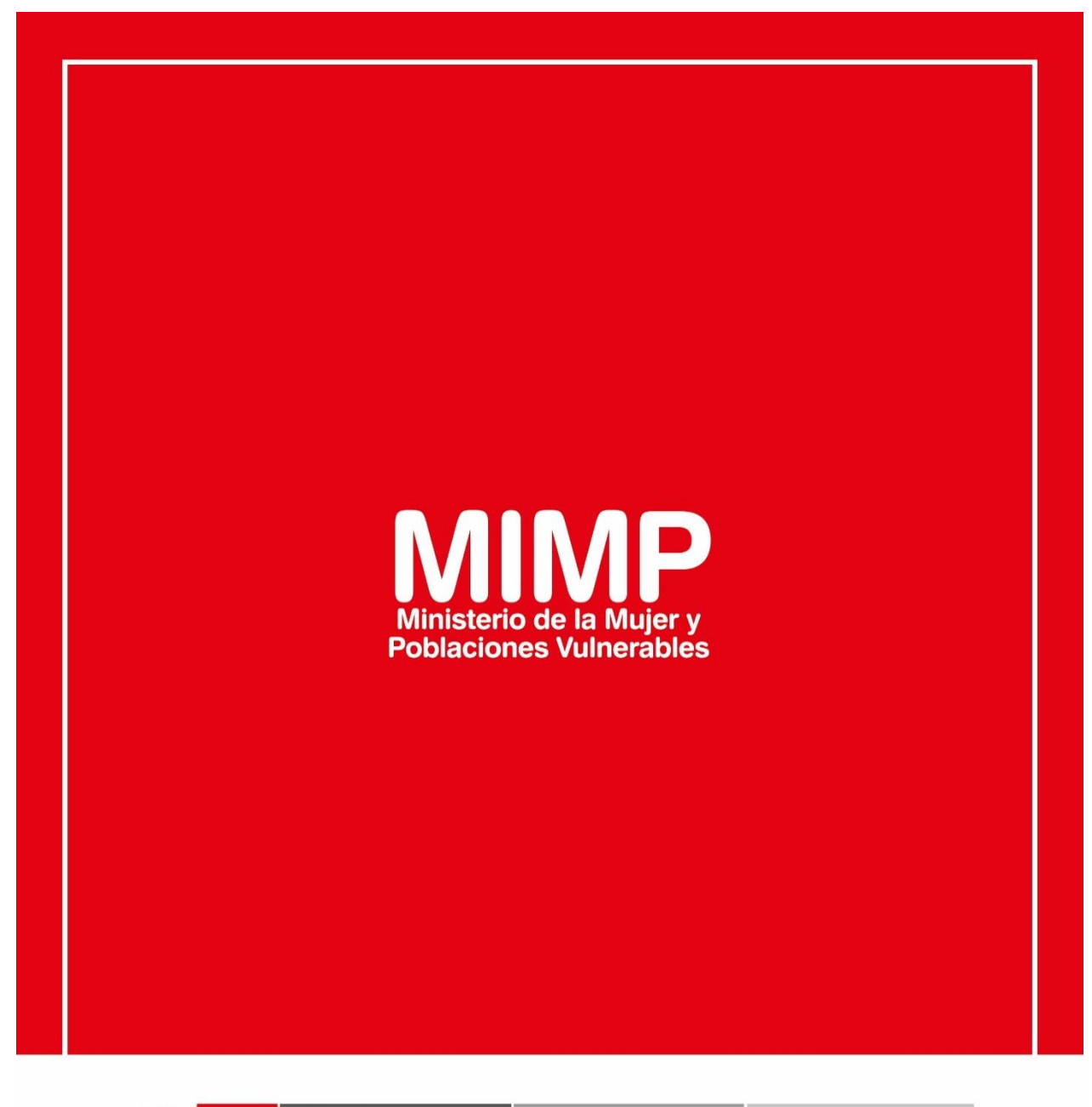

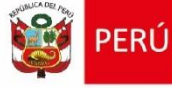

Ministerio de la Mujer y Poblaciones Vulnerables

ecretaría Genera

Oficina General de Administración

Oficina de Tecnologías de la Información

Jr. Camaná 616, Cercado de Lima Teléfono: 626-1600

www.mimp.gob.pe

## **ELIMINAR ARCHIVOS TEMPORALES**

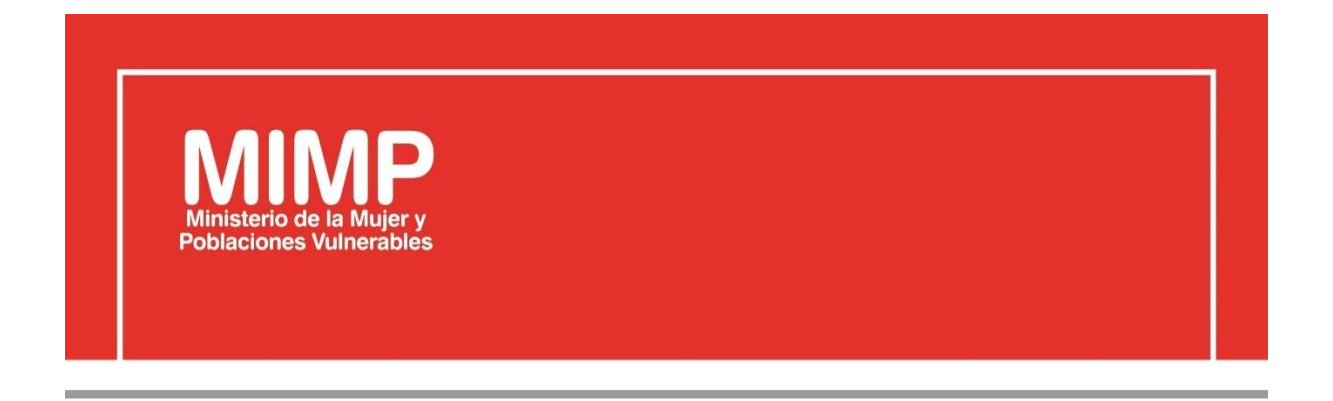

# MANUAL DE USUARIO ELIMINAR ARCHIVOS TEMPORALES

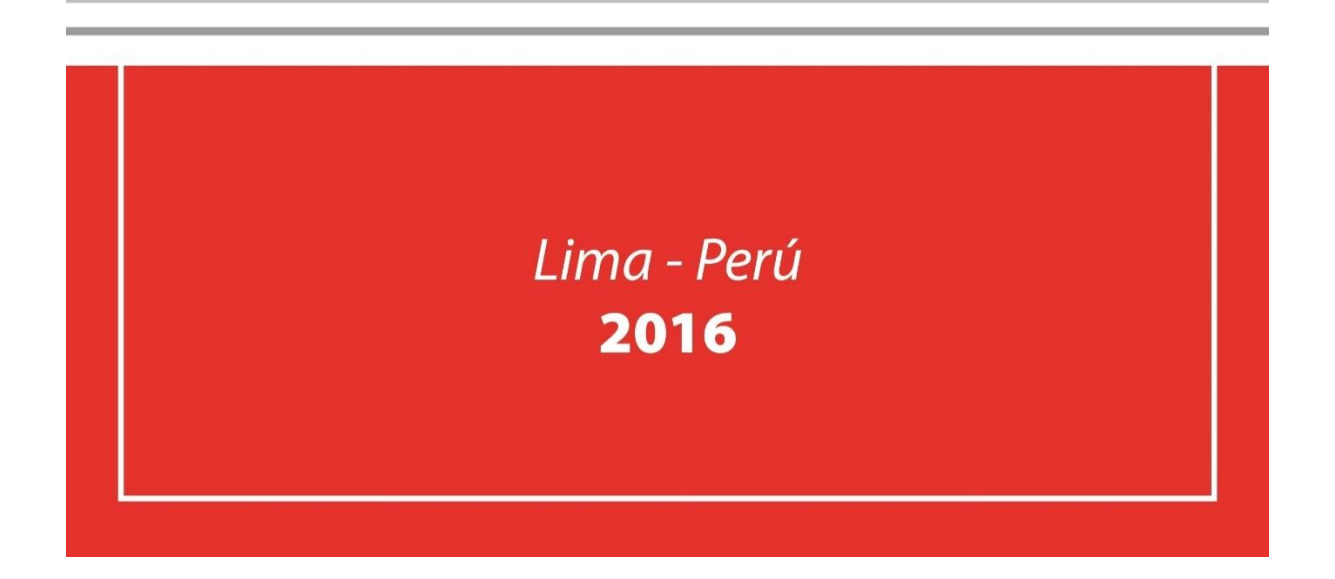

| PERÚ Ministerio de la Mujer y            | Manual de Usuario                                                                   | Versión: 0.1      |  |
|------------------------------------------|-------------------------------------------------------------------------------------|-------------------|--|
| Oficina de Tecnologías de<br>Información | Descripción del documento: Manual de Usuario de<br>Eliminación de temporales de PC. | Fecha: 22.06.2016 |  |

### Revisión

| Fecha      | Versión | Descripción                                        | Autor                                                                                      |
|------------|---------|----------------------------------------------------|--------------------------------------------------------------------------------------------|
| 22-06-2016 | 0.1     | Manual Usuario Eliminación de<br>temporales de PC. | Elizabeth Sotelo Baca<br>Especialista de Soporte Técnico                                   |
| 08-07-2016 | 1.0     | Manual Usuario Eliminación de temporales de PC.    | Melvin Angel Gago Rodrigo<br>Director II de la Oficina de<br>Tecnologías de la Información |
|            |         |                                                    |                                                                                            |

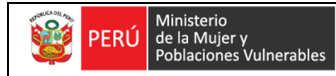

Oficina de Tecnologías de Información Descripción del documento: Manual de Usuario de Eliminación de temporales de PC.

Fecha: 22.06.2016

## **ÍNDICE**

| 1. | Objetivo                                             | 3 |
|----|------------------------------------------------------|---|
| 2. | Pasos a seguir para eliminar los temporales de la PC | 3 |
|    | a. Ingreso al ejecutar de la PC                      | 3 |

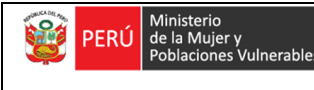

Oficina de Tecnologías de Información

### Eliminación de Temporales de la PC

### 1. Objetivo

Se requiere eliminar los archivos temporales los cuales son creados por las aplicaciones durante su uso, al eliminar estos optimizan la comunicación entre los programas y la memoria RAM

La eliminación de archivos temporales de una pc debe ser realizado por el mismo usuario, cabe precisar que el área de soporte brinda por primera vez la capacitación al personal.

### 2. Pasos a seguir para eliminar los temporales de la PC

#### a. Ingreso al ejecutar de la PC

Existen dos formas de ingresar al Ejecutar:

- Ir al menú inicio, en el digitaremos Ejecutar y le daremos clic.
- Para esto utilizaremos el teclado y usaremos las teclas WINDOWS + R

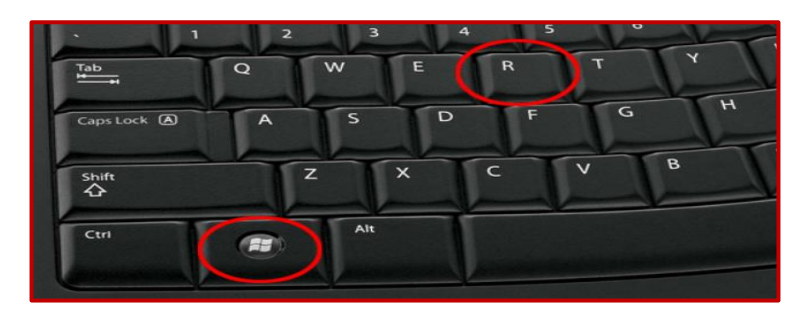

Figura Nº1 Comando para ingreso a Ejecutar

Posteriormente se abrirá una ventana de Ejecutar, en la cual digitaremos %temp% y daremos clic en aceptar.

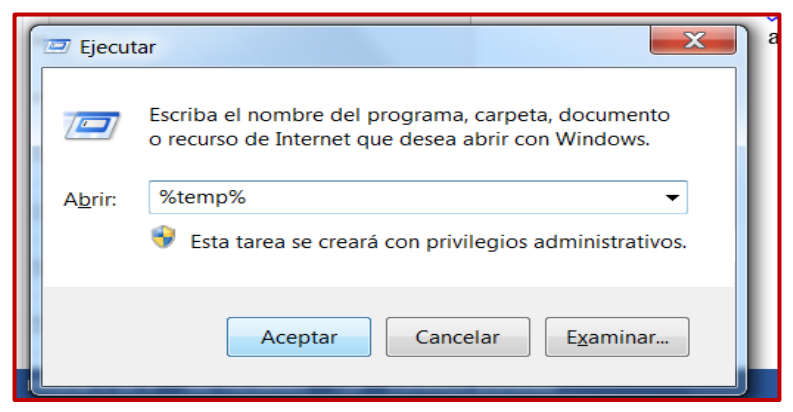

Figura Nº2 Ejecutar

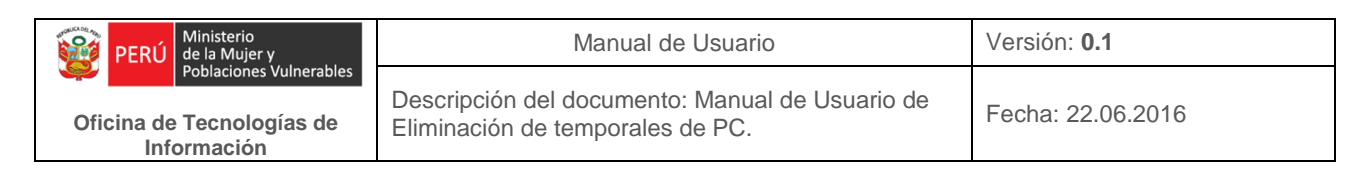

Seguidamente, se abrirá una ventana con los archivos temporales.

Todos los archivos que aparezcan en estas carpeta se deben seleccionar oprimiendo la tecla Control + E.

| nizar 🔹        | Abrir Grabar Nueva carpeta           |                     |                     |        |
|----------------|--------------------------------------|---------------------|---------------------|--------|
| Favoritos      | Nombre                               | Fecha de modifica   | Тіро                | Tamaño |
| Sitios recier  | 1                                    | 07/08/2014 02:26    | Carpeta de archivos |        |
| Descargas      | 🗼SKIP_764                            | 21/08/2014 06:31    | Carpeta de archivos |        |
| Escritorio     | 🗼SKIP_774                            | 25/08/2014 09:09    | Carpeta de archivos |        |
|                | 11D6ACAB-0C0B-420B-A741-599904CF     | 05/02/2015 11:02    | Carpeta de archivos |        |
| Bibliotecas    | 👢 {83C6E748-04D0-497A-AAFF-78B6625AB | 10/06/2015 11:02    | Carpeta de archivos |        |
| Apps           | B28F4434-9F07-4D85-BF82-2A9D29DB3    | 05/02/2015 12:01    | Carpeta de archivos |        |
| Documento      | L {D04F539C-012D-47B2-9441-EC7AC4275 | 13/10/2015 05:01    | Carpeta de archivos |        |
| Imágenes       | ▶ {E927CC14-A005-472A-BF3D-EF2D154E  | 17/10/2015 12:01    | Carpeta de archivos |        |
| Música         | 1 (F4C13B48-D182-4430-A52C-EDAF3E3A  | 10/09/2014 11:01    | Carpeta de archivos |        |
| Podcasts       | 13324F01-B53D-432E-A22A-C8159A7FA    | 17/04/2015 03:13    | Carpeta de archivos |        |
| Vídeos         | 👢 A4D4D759-3088-4459-B5B1-1A8AB4820  | 11/05/2015 03:30    | Carpeta de archivos |        |
|                | B97F4850-8923-49C3-9CE4-1E4B47CF6F11 | 14/01/2015 08:40    | Carpeta de archivos |        |
| Equipo         | BC5AC943-E21A-4173-94DB-119EC5E16    | 22/06/2015 08:30    | Carpeta de archivos |        |
| Sistemas (C    | 🗼 BdeSqm                             | 05/03/2015 02:44    | Carpeta de archivos |        |
| Informacior    | L CompatTelemetryLogs                | 09/09/2015 12:53    | Carpeta de archivos |        |
| siaf_sp\$ (\\I | 👢 CProgram Files (x86)Opera          | 10/03/2015 11:35    | Carpeta de archivos |        |
| Documento      | 👢 crypt                              | 11/09/2015 11:20    | Carpeta de archivos |        |
|                | L D6A8D233-0B91-4806-88A4-18C1ECF0F  | 14/05/2015 12:28    | Carpeta de archivos |        |
| Red            | 👢 dmiwu                              | 09/09/2014 08:51    | Carpeta de archivos |        |
|                | 👢 IE5310.tmp                         | 17/03/2014 08:55    | Carpeta de archivos |        |
|                | L KD2240120 10 0 40210               | Nº /NG / 2015 NO.50 | Carpata da archivar |        |

Figura Nº3 Carpeta de archivos temporales

Dar clic derecho y seleccione Eliminar seguido de SI.

| iganizar · 🍙   |                                              |                                   |                           |          |       |  |
|----------------|----------------------------------------------|-----------------------------------|---------------------------|----------|-------|--|
| 👆 Favoritos    | Nombre                                       | Fecha de modifica                 | Тіро                      | Tamaño   |       |  |
| litios recier  | B97F4850-8923-49C3-9CE4-1E4B47CF6F11         | 14/01/2015 08:40                  | Carpeta de archivos       |          |       |  |
| 📕 Descargas    | BC5AC943-E21A-4173-94DB-119EC5E16            | 22/06/2015 08:30                  | Carpeta de archivos       |          |       |  |
| 🔳 Escritorio   | 🛃 BdeSqm                                     | 05/03/2015 02:44                  | Carpeta de archivos       |          |       |  |
|                | CompatTelemetryLogs                          | 09/09/2015 12:53                  | Carpeta de archivos       |          |       |  |
| 🗐 Bibliotecas  | L CProgram Files (x86)Opera                  | 10/03/2015 11:35                  | Carpeta de archivos       |          |       |  |
| 🚖 Apps         | 👢 crypt                                      | 11/09/2015 11:20                  | Carpeta de archivos       |          |       |  |
| Documentc      | D6A8D233-0B91-4806-88A4-18C1ECF0F            | 14/05/2015 12:28                  | Carpeta de archivos       |          |       |  |
| lmágenes       | 👢 dmiwu                                      | 09/09/2014 08:51                  | Carpeta de archivos       |          |       |  |
| 📣 Música       | 👢 IE5310.tmp                                 | 17/0 Eliminar elementos múltiples |                           |          |       |  |
| Podcasts       | KB2548139_10.0.40219                         | 08/0 Fst                          | 6 elementos a la Papelera |          |       |  |
| Vídeos         | KB2549864_10.0.40219                         | 08/0 🧕 de re                      |                           |          |       |  |
|                | 👢 KB2635973_10.0.40219                       | 08/0                              |                           | _        |       |  |
| 💐 Equipo       | 👢 KB2645410_10.0.40219                       | 08/0                              |                           |          | Sí No |  |
| as Sistemas (C | kisc-BD2CF3E157CCF8BD                        | 05/1                              |                           |          |       |  |
| Informacior    | 👢 Microsoft Visual Studio Tools for Office R | 12/02/2015 03:08                  | Carpeta de archivos       |          |       |  |
|                | 1. MPInstrumentation                         | 14/03/2014 08:00                  | Carpeta de archivos       |          |       |  |
| Pocumentc      | NPTelemetrySubmit                            | 16/10/2015 04:36                  | Carpeta de archivos       |          |       |  |
| -              | 👢 MRT                                        | 06/10/2015 02:18                  | Carpeta de archivos       |          |       |  |
| Red            | 儿 Opera Autoupdate                           | 05/11/2015 11:36                  | Carpeta de archivos       |          |       |  |
|                | 🗼 Opera Installer                            | 05/11/2015 11:38                  | Carpeta de archivos       |          |       |  |
|                | \$kinagent-2014-12-02-17-53-12.log           | 02/12/2014 05:53                  | Documento de tex          | 1,541 KB |       |  |

Figura Nº4 Eliminando archivos temporales

Recuerde: Eliminar Papelera, luego de hacer los pasos anteriores.